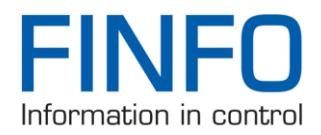

# Finfo MediaCentral Import – Webb Benämningar Contribute Snabbguide

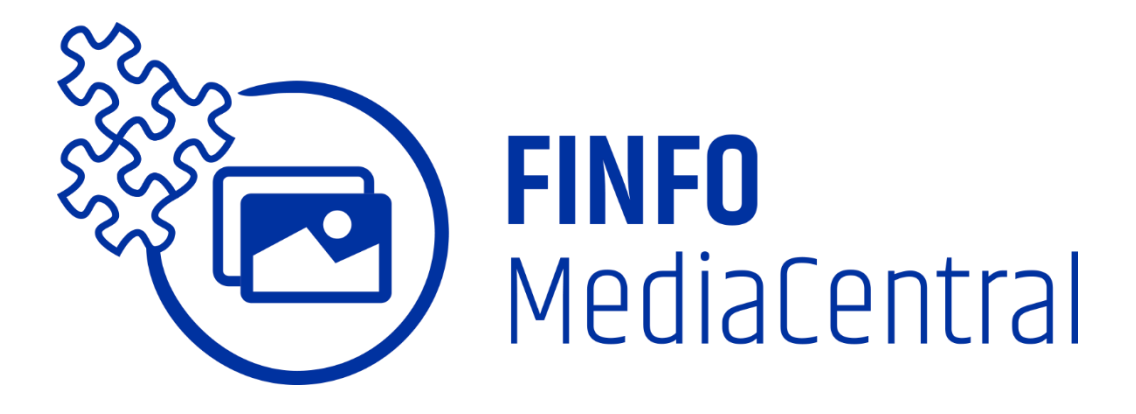

Effektivisera tillgången av marknadsmaterial med tjänsten MediaCentral

2022-03-08

Logiq driver Sveriges största databas för artikelinformation inom bygghandeln. Databasen Finfo innehåller över 1 900 000 artiklar från drygt 400 leverantörer och är en samlad kanal för producenter och byggmaterialhandlare att förse sina kunder med information och kvalitetssäkrad masterdata.

**LOGIQ SWEDEN AB** Wallingatan 20, 111 24 Stockholm www.finfo.se info@finfo.se +46 (0)8-402 41 30

1

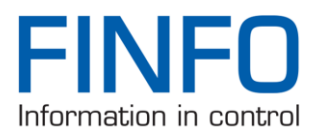

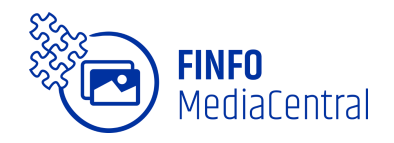

- 1. Logga in
- Inloggningssida till Contribute:

https://contribute.productmarketingcloud.com/

Val av konto görs under fälten för användarnamn och lösenord. Om användaren tillhör fler konton så presenteras dessa i en lista.

| R | inRiver                      |           |
|---|------------------------------|-----------|
|   |                              |           |
|   | Sign in - Contribute organiz | ation     |
|   | markus.alphjarta@gmail.com   | •••<br>9+ |
|   |                              | •••<br>9+ |
| 0 | Ardex                        | +         |
|   | Remember me                  |           |
|   | Sign in                      |           |
| 1 | Forgot your password?        |           |
|   |                              |           |

## 2. Exportera befintliga artiklars Webbbenämningar

- Sök fram alla artiklar med hjälp av query editorn.
- Markera alla artiklar och tryck exportera/export
- Markera Artikelnummer & Artikelbenämning (webb).
- Tryck export. (En excel fil kommer laddas ner)

Split × 🗁 Open 🖋 Edit query Save Export Delete Selection X Remove from workarea

Select All

**OBS:** För ytterligare fördjupning inom Query editor så finns det en manual som går att hämta via finfo portal som heter "Finfo Mediacentral Queries Manual".

2022-03-08

Logiq driver Sveriges största databas för artikelinformation inom bygghandeln. Databasen Finfo innehåller över 1 900 000 artiklar från drygt 400 leverantörer och är en samlad kanal för producenter och byggmaterialhandlare att förse sina kunder med information och kvalitetssäkrad masterdata.

#### LOGIQ SWEDEN AB Wallingatan 20, 111 24 Stockholm

www.finfo.se info@finfo.se +46 (0)8-402 41 30

2

Clear

=

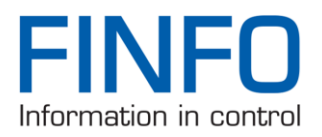

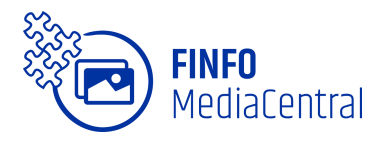

### 3. Förändra excelfil

Infoga nya texter i celler under kolumnen "ItemWebProductName".

OBS: Ändra endast celler under ItemWebProductName.

## 4. Importera webb-benämningar

- Tryck på figuren contribute tools import media.
- Välj excel fil som innehåller nya benämningar.
- Konfigurera så att ItemWebProductName är ifylld under "mapping – Entity fields"
- Tryck "validate" för att validera alla rader som ska förändras.
- Tryck "import" för att importera nya texterna.
- Tryck "Finish".

| Create new                                                                                                    | Entity                   |                                            |                                                        |     |               |   |           |
|----------------------------------------------------------------------------------------------------|--------------------------|--------------------------------------------|--------------------------------------------------------|-----|---------------|---|-----------|
| Artikel                                                                                                    | Re                       | o<br>surs                                  |                                                        |     |               |   |           |
| Import                                                                                                    |                          |                                            |                                                        |     |               |   |           |
| 🔂<br>Upload Media                                                                                                    | Ø<br>Import I            | Data 🥠                                     |                                                        |     |               |   |           |
|                                                                                                    | ĭ≊ Ne                    | ew Me                                      | essages                                                |     |               |   |           |
|                                                                                                    |                          |                                            | 3                                                      |     |               | • |           |
|                                                                                                    |                          |                                            |                                                        |     |               |   |           |
|                                                                                                    |                          |                                            |                                                        |     |               |   |           |
| Import Data                                                                                                    |                          |                                            |                                                        |     |               |   |           |
| Import Data                                                                                                    |                          |                                            |                                                        |     |               |   |           |
| Import Data                                                                                                    |                          | 1                                          |                                                        |     |               |   |           |
| Import Data                                                                                                    |                          | <u>2.</u> Con                              | liguration                                             |     | 3. Validation |   | 4. Import |
| Import Data                                                                                                    |                          | <u>2.</u> Com                              | iliguration                                            |     | 3. Validation |   | 4. Import |
| Import Data 1. Select File Saved mappings:                                                                                                   |                          | <u>2.</u> Con                              | figuration                                             |     | 3. Validation |   | 4. Import |
| Import Data 1. Select File Saved mappings: Settings Filename:                                                                                | Webbbenämning            | 2. Con                                     | lfguration                                             |     | 3. Validation |   | 4. Import |
| Import Data I. Select File Saved mappings: Settings Filename: Entity type:                                                                   | Webbbenämning            | 2. Con                                     | figuration<br>dax                                      |     | 3. Validation |   | 4. Import |
| Import Data  1. Select File  Saved mappings.  Settings  Flename: Entity type: Show empty columns:                                            | Vebbbenamning<br>Artikel | <u>2.</u> Con <u>+</u> <u>testImport.x</u> | figuration                                             |     | 3. Validation |   | 4. Import |
| Import Data I. Select File Saved mappings: Saved mappings Settings Flename: Entity type: Show empty columns: Clear empty values:             | Vebbbenämning<br>Artikel | ] 2. Con<br>▼ +<br>_testImport.x           | figuration<br>Isx                                      |     | 3. Validation |   | 4. import |
| Import Data I. Select File Saved mappings. Saved mappings. Settings Filename: Entity type: Show empty columns: Clear empty values:           | Webbbenämning<br>Artikel | 2. Con                                     | figuration<br>fix                                      |     | 3. Validation |   | 4. import |
| Import Data  1. Select File Saved mappings:  ✓ Settings Filename: Entity type: Show empty columns: Clear empty values:  ✓ Mapping            | Vebbenamning<br>Artikel  | 2. Con                                     | figuration                                             |     | 3. Validation |   | 4. import |
| Import Data I., Select File Saved mappings:  Saved mappings:  Saved mappings:  Store empty columns: Clear empty values:  Mapping File fields | Vebbbenamning<br>Artikel | 2. Con<br>• +<br>_testImport.x<br>• Enti   | figuration<br>fax                                      |     | 3. Validation |   | 4. Import |
| Import Data                                                                                                    | Vebbenamning<br>Artikel  | LestImport x                               | figuration<br>lox<br>ity fields<br>mSupplier/ArticleId | · · | 3. Validation |   | 4. Import |

#### 2022-03-08

Logiq driver Sveriges största databas för artikelinformation inom bygghandeln. Databasen Finfo innehåller över 1 900 000 artiklar från drygt 400 leverantörer och är en samlad kanal för producenter och byggmaterialhandlare att förse sina kunder med information och kvalitetssäkrad masterdata.

#### LOGIQ SWEDEN AB Wallingatan 20, 111 24 Stockholm www.finfo.se info@finfo.se +46 (0)8-402 41 30